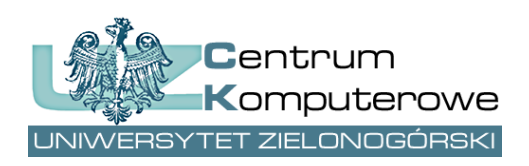

Centrum Komputerowe Uniwersytet Zielonogórski

ul. Podgórna 50, 65-246 Zielona Góra tel.: (68) 3282525, fax: (68) 3244012 http://www.ck.uz.zgora.pl/

### Synchronizacja czasu - protokół NTP

autor: Marcin Kliński e-mail: m.klinski@ck.uz.zgora.pl

Raport zawiera informacje niezbędne użytkownikom systemów Microsoft Windows oraz Linux do ustawienia synchronizacji czasu stacji roboczych z głównym serwerem czasu na Uniwersytecie Zielonogórskim.

### 1 Wprowadzenie

Synchronizacja czasu na stacjach roboczych z wiarygodnym źródłem czasu ma ogromne znaczenie w przypadku korzystania z usług sieciowych działających w oparciu o model komunikacyjny klient-serwer np.: poczta elektroniczna, bazy danych, aplikacje antywirusowe itp. Użytkownicy często samodzielnie ustawiają datę i czas nie zważając na dokładność co często jest przyczyną np.: wygaśnięcie licencji, nadanie niewłaściwego znacznika czasu sporządzanym dokumentom itp.

Sieci komputerowe oferują kilka mechanizmów umożliwiających synchronizację czasu (np.: daytime [1], time [2]) jednak do najpoplulaniejszych należy wykorzystanie protokołu NTP (ang. *Network Time Protocol*) [3].

W sieci komputerowej na Uniwersytecie Zielonogórskim istnieją dwa serwery obsługujące protokół NTP. Dostępne są one zarówno pod wspólnym adresem **ntp.uz.zgora.pl** jak i oddzielnie pod adresami: **ntp1.uz.zgora.pl** i **ntp2.uz.zgora.pl** (rys. 1).

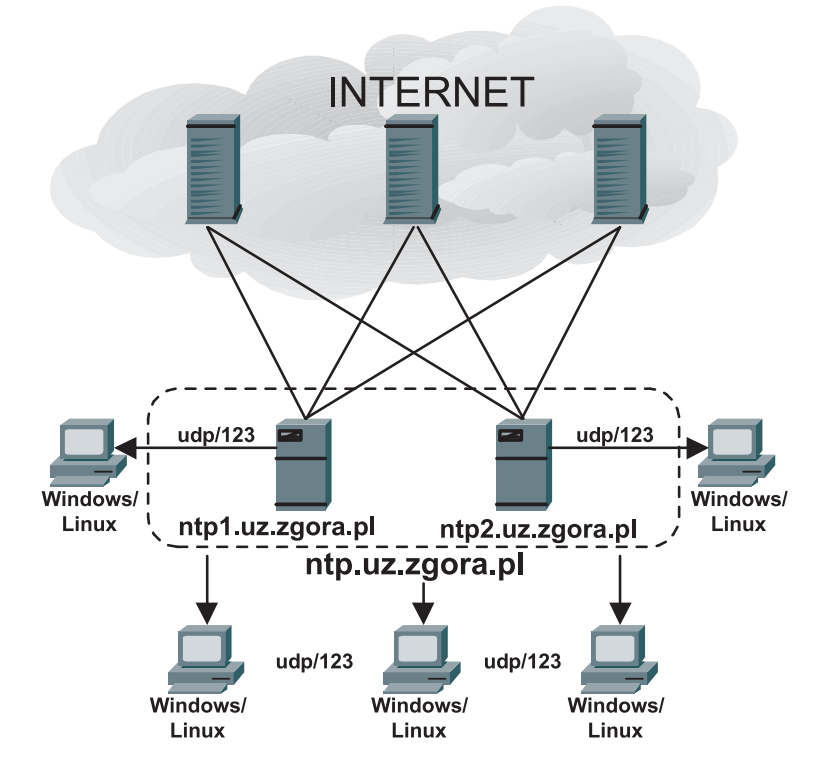

Rysunek 1: Schemat systemu synchronizacji czasu w sieci UZ.

# 2 Konfiguracja klienta NTP w Microsoft Windows XP/Vista

System operacyjny Windows XP posiada wbudowanego klienta usługi NTP. Konfiguracja jest możliwa poprzez dwukrotne kliknięcie na zegar umieszczony na pasku systemowym.

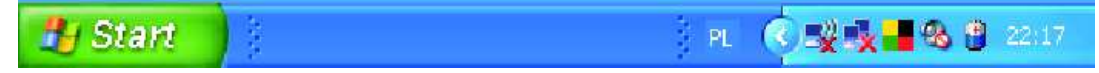

| Właściwości: Data i godzina 🛛 🔹 💽 🔀                      |              |       |      |       |       |      |      |                |
|----------------------------------------------------------|--------------|-------|------|-------|-------|------|------|----------------|
| Da                                                       | ataig        | odzir | na g | 5tref | a cza | sow  | a Cz | as z Internetu |
| ſ                                                        | <u>D</u> ata |       |      |       |       |      |      | Godzina        |
|                                                          | maj          |       |      | ~     | 2     | :008 | *    |                |
|                                                          | P            | W     | ś    | С     | P     | s    | N    |                |
|                                                          |              |       |      | 1     | 2     | 3    | 4    | i 🔪 🛌 i        |
|                                                          | 5            | 6     | 7    | 8     | 9     | 10   | 11   |                |
|                                                          | 12           | 13    | 14   | 15    | 16    | 17   | 18   |                |
|                                                          | 19           | 20    | 21   | 22    | 23    | 24   | 25   |                |
|                                                          | 26           | 27    | 28   | 29    | 30    | 31   |      |                |
|                                                          |              |       |      |       |       |      |      | 22:15:40 🗘     |
|                                                          |              |       |      |       |       |      |      |                |
| Bietaca strefa szasowa: Środkowce ropejski szas letni    |              |       |      |       |       |      |      |                |
| bieżąca strei a czasuwa; proukowoeuropejski czas leti li |              |       |      |       |       |      |      |                |
| OK Anuluj Zastosuj                                       |              |       |      |       |       |      |      |                |

Kolejnym krokiem jest wybranie zakładki "Czas z Internetu".

| Właściwości: Data i godzina 🛛 🔹 🛛 🥐 🔀                                                                                                    |  |  |  |  |  |  |  |
|----------------------------------------------------------------------------------------------------|--|--|--|--|--|--|--|
| Data i godzina Strefa czasowa Czas z Internetu                                                                                                    |  |  |  |  |  |  |  |
| Synchronizuj automatycznie z internetowym serwerem czasu                                                                                                    |  |  |  |  |  |  |  |
| Serwer: ntp.uz.zgora.pl 🔽 🗛 🖌                                                                                                    |  |  |  |  |  |  |  |
| Czekaj, aż system Windows przeprowadzi synchronizację z<br>ntp.uz.zgora.pl                                                                                                    |  |  |  |  |  |  |  |
| Następna synchronizacja: 2008-05-20 o 10:09                                                                                                    |  |  |  |  |  |  |  |
| Synchronizacja może nastąpić tylko wtedy, gdy komputer jest<br>podłączony do Internetu. Dowiedz się więcej o <u>synchronizacji czasu</u> w<br>Centrum pomocy i obsługi technicznej. |  |  |  |  |  |  |  |
| OK Anuluj <u>Z</u> astosuj                                                                                                    |  |  |  |  |  |  |  |

Można wówczas dokonać ręcznej aktualizacji czasu z predefiniowanych serwerów czasu naciskająć przycisk "Aktualizuj teraz". Zalecane jest jednak podanie uczelnianego serwera czasu podając jego nazwę (**ntp.uz.zgora.pl**) w polu "Serwer".

Podobnie konfiguracja klienta NTP przebiega w systemie Windows Vista. Po kliknięciu prawym klawiszem na zegar umieszczony umieszczony na pasku systemowym pojawi się podręczne menu z ktorego należy wybrać "Ustaw datę i godzinę".

| Pas         | ki narzędzi                     |               | ۱. |  |
|-------------|---------------------------------|---------------|----|--|
| Ust:<br>Dos | aw datę/godzi<br>tosuj ikony po |               |    |  |
| Okr         | na kaskadowo                    |               |    |  |
| Pok         | aż okna ułożo                   | ne na stosie  |    |  |
| Pok         | aż okna jedno                   | obok drugiego |    |  |
| Pok         | aż pulpit                       |               |    |  |
| Me          | nedżer zadań                    |               |    |  |
| Zab         | lokuj pasek za                  | dań           |    |  |
| Wła         | ściwości                        |               |    |  |

W kolejnym kroku należy wybrać zakładkę "Czas z Internetu".

| 💼 Data i godzina 🧮                                                                                                    |  |  |  |  |  |  |
|----------------------------------------------------------------------------------------------------|--|--|--|--|--|--|
| Data i godzina Zegary dodatkowe Czas z Internetu                                                                                              |  |  |  |  |  |  |
| Data:<br>26 maja 2008<br>Godzina:<br>15:11:20<br>Tmień datę i godzinę                                                                         |  |  |  |  |  |  |
| Strefa czasowa                                                                                                    |  |  |  |  |  |  |
| (GMT+01:00) Sarajewo, Skopie, Warszawa, Zagrzeb                                                                                               |  |  |  |  |  |  |
| Zmień strefę czasową                                                                                                    |  |  |  |  |  |  |
| Czas letni kończy się w dniu 26 października 2008 o godzinie 03:00. Zegar jest ustawiony<br>na przesunięcie o 1 godzinę do tyłu w tym czasie. |  |  |  |  |  |  |
| 📝 Przypomnij mi na tydzień przed tą zmianą                                                                                                    |  |  |  |  |  |  |
| Jak ustawić zegar i strefę czasowa?                                                                                                    |  |  |  |  |  |  |
| OK Anuluj Zastosuj                                                                                                    |  |  |  |  |  |  |

Następnie należy wybrać przycisk "Zmień ustawienia"

| 💼 Data i godzina 💽                                                             |  |  |  |  |  |  |  |  |
|--------------------------------------------------------------------------------|--|--|--|--|--|--|--|--|
| Data i godzina Zegary dodatkowe Czas z Internetu                               |  |  |  |  |  |  |  |  |
| Ten komputer jest ustawiony na automatyczną synchronizację z time.windows.com. |  |  |  |  |  |  |  |  |
| Następna synchronizacja: 2008-05-26 o 18:19                                    |  |  |  |  |  |  |  |  |
|                                                                                |  |  |  |  |  |  |  |  |
|                                                                                |  |  |  |  |  |  |  |  |
| 🛛 🛞 Zmień ustawienia                                                           |  |  |  |  |  |  |  |  |
|                                                                                |  |  |  |  |  |  |  |  |
|                                                                                |  |  |  |  |  |  |  |  |
| <u>Co to jest synchronizacja czasu z Internetu?</u>                            |  |  |  |  |  |  |  |  |
| OK Anuluj Zastosuj                                                             |  |  |  |  |  |  |  |  |

i wprowadzić nazwę serwera NTP (ntp.uz.zgora.pl).

| 💣 Data i godzina                                    | 23       |
|-----------------------------------------------------|----------|
| 💼 Ustawienia czasu z Internetu 🛛 💌                  |          |
| Konfiguruj ustawienia czasu z Internetu:            |          |
| 🕼 Synchronizuj z internetowym senwerem czasu        | .om.     |
| Senwer: ntp.uz.zgora.pl 👻 Aktualizuj teraz          |          |
|                                                     |          |
|                                                     |          |
|                                                     |          |
|                                                     |          |
| OK Anuluj                                           |          |
| 2 Enici asta                                        | "enia    |
|                                                     |          |
|                                                     |          |
|                                                     |          |
| <u>Co to jest synchronizacja czasu z Internetu?</u> |          |
| OK Anuluj                                           | Zastosuj |

# 3 Konfiguracja klineta NTP w Microsoft Windows NT/2000/2003

Synchronizacja czasu w systemach Windows 2000/2003 z kontrolerami domeny oraz serwerami zewnętrznymi przy pomocy narzędzia **w32time** została przedstawiona w [4, 5, 6]. Alternatywnym i znacznie łatwiejszym sposobem wykorzystanie zewnętrznego oprogramowania np.: NetTime (http://nettime.sourceforge.net).

# 4 Konfiguracja klienta NTP w systemie Linux

Oprogramowanie służące do synchronizacji czasu ze stacji roboczej zawarte jest w pakietach:

- ntpdate Debian
- ntp.i386 Fedora

Jeżeli taki pakiet nie jest zainstalowany, należy go zainstalować:

- apt-get install ntpdate Debian
- yum install ntp.i386 Fedora

Wywołanie komendy jest możliwe z wiersza poleceń:

/usr/sbin/ntpdate ntp.uz.zgora.pl

lub z demona systemowego cron:

00 \*/2 \* \* \* /usr/bin/ntpdate ntp.uz.zgora.pl 1>/dev/null &2>1

#### Literatura

- [1] Protokół Daytime, RFC 867 http://www.rfc-editor.org
- [2] Protokół Time, RFC 868 http://www.rfc-editor.org
- [3] Protokół NTP, RFC 1305 http://www.rfc-editor.org
- [4] Konfigurowanie usługi Czas systemu Windows w celu eliminacji dużych przesunięć czasowych http://support.microsoft.com/kb/884776/PL/
- [5] Jak skonfigurować autorytatywny serwer czasu w systemie Windows Server 2003 http://support.microsoft.com/kb/816042/PL/

- [6] Jak skonfigurować autorytatywny serwer czasu w systemie Windows 2000 http://support.microsoft.com/kb/216734/PL/
- $[7]\,$  Synchronizacja czasu w sieciach LAN/WAN http://www.ntp.org.pl
- [8] Network Time Protokol http://www.ntp.org